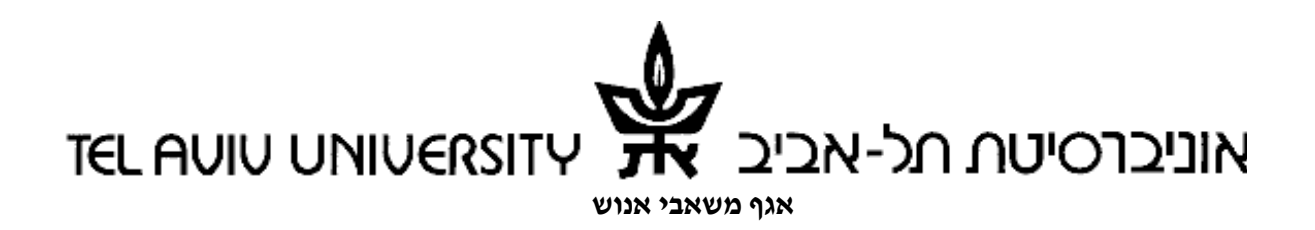

# מדריך לסגל אקדמי-דיווח על ניצול/ אי ניצול ימי מחלה

## תוכן העניינים

| 2 | 1. ברוכים הבאים לחילן-נט- דיווחי ניצול/ אי ניצול ימי מחי |
|---|----------------------------------------------------------|
| 2 | 2. הכניסה למערכת                                         |
| 2 | 3. לשונית שירות עצמי לעובד                               |
| 3 | 4. מסך הדיווח                                            |
| 3 | 4.1 לוח השנה                                             |
| 4 | 5. דוגמאות לדיווח                                        |
| 4 | 5.1 דוגמה לדיווח: אי היעדרות עקב מחלה                    |
| 5 | 5.2 דוגמה לדיווח: היעדרות עקב מחלה                       |
| 6 | דוגמה לדיווח: פתיחת בקשה לסרב לדווח מסיבות עקרוניות      |
| 6 |                                                          |

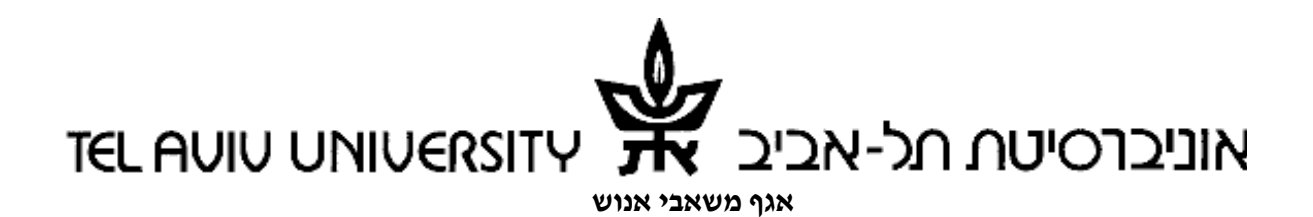

## 1. ברוכים הבאים לחילן-נט- דיווח על ניצול/ אי ניצול ימי מחלה

- מערכת חילן-נט הינה מערכת אינטרנטית לדיווח ניצול/ אי ניצול ימי מחלה לסגל האקדמי.
  - ניתן לדווח עבור חודש רק לאחר שהסתיים.
    - ניתן לדווח עבור עד 12 חודשים קודמים.

#### 2. הכניסה למערכת

על מנת להיכנס למערכת מתחברים ל: <u>mytau.tau.ac.il</u> עם שם המשתמש והסיסמה האוניברסיטאיים ובוחרים בחילן-נט נוכחות ושכר.

יש לשים לב כי מדובר בשתי סיסמאות נפרדות: אחת ל-mytau ושנייה לחילן-נט.

.640(8888) בבעיות כניסה למערכת ובבעיות דיווח יש לפנות למוקד התמיכה בטלפון \*

\*\* בבעיות הקשורות לזכאות לדיווח יש לפנות לרפרנט כוח אדם ביחידה.

<u>hrweb.tau.ac.il</u> המידע העדכני לכניסה למערכת נמצא באתר משאבי אנוש: \*\*\*

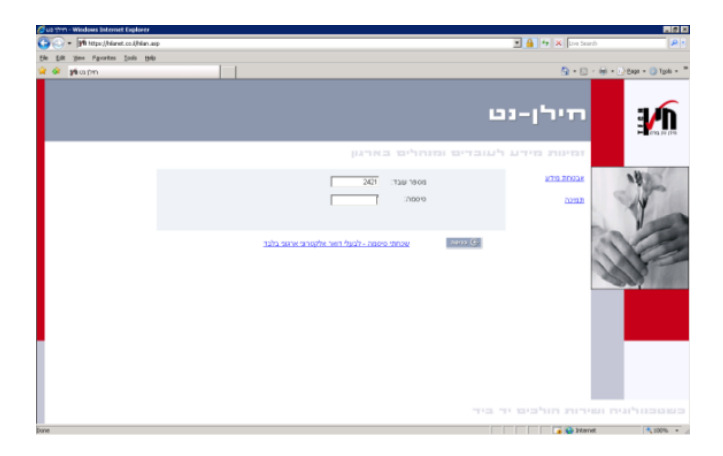

## 3. לשונית שירות עצמי לעובד

ברצועת הניווט הראשית נבחר בלשונית שירות עצמי לעובד, ונלחץ על הקישור פתיחת פנייה.

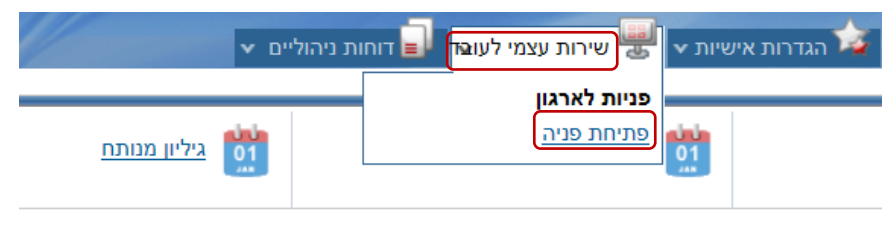

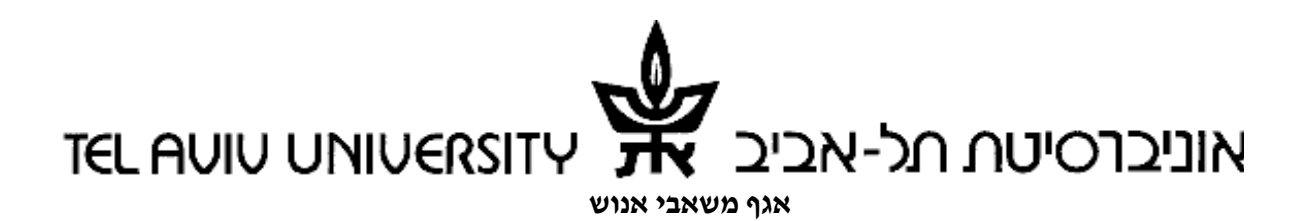

במסך הבא נבחר בדיווח ניצול/ אי ניצול ימי מחלה לסגל האקדמי כדי להגיע למסך הדיווח.

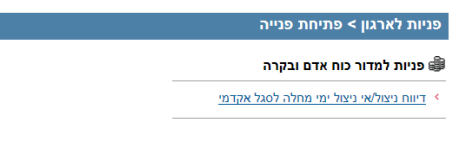

ביכולתך לעקוב אחרי הבקשות שלך במסך <u>תהליכים במעקב</u>

## 4. מסך הדיווח

במסך זה ניתן לבחור באחת משלוש האפשרויות הבאות עבור החודש:

- דיווח על אי היעדרות עקב מחלה
  - דיווח על היעדרות עקב מחלה •
- הגשת בקשה לסירוב לדווח על היעדרות מסיבת מחלה מסיבות עקרוניות (באופן קבוע)

|                                                 |               |          |          | קב מחלה  | קדמי<br>ועבודתי ע | : לסגל א<br>נעדרתי נ | מי מחלה<br>דש זה לא | אי ביצול יו<br>ר/ה כי בחו | ח ניצול/)<br>הנני מצהי                   |
|-------------------------------------------------|---------------|----------|----------|----------|-------------------|----------------------|---------------------|---------------------------|------------------------------------------|
| תאריכים הרלוונטיים וללחוץ על כפתור ימים נבחרים) | ח את ה        | לסמן בלו | פורט (יש | מחלה כמי | ודתי עקב          | דרתי מעב             | רש זה נעו           | ר/ה כי בחו                | הנני מצהי                                |
|                                                 | 8 <b>הב</b> א | לחודי    |          | ¥ 20     | מאי 15            |                      |                     |                           |                                          |
|                                                 | >>            | ראשון    | שני      | שלישי    | רביעי             | חמישי                | שישי                | שבת                       |                                          |
|                                                 | >             |          |          |          |                   |                      | 1                   | 2                         |                                          |
|                                                 | ~             | 3        | 4        | 5        | 6                 | 7                    | 8                   | 9                         |                                          |
| [                                               | -             | 10       | 44       | 12       | 12                | 14                   | 18                  | 18                        |                                          |
| ן לוח השנה                                      | >             | 10       |          | 12       | 13                | 14                   | 15                  | 10                        |                                          |
| l J                                             | >             | 17       | 18       | 19       | 20                | 21                   | 22                  | 23                        |                                          |
|                                                 | >             | 24       | 25       | 26       | 27                | 28                   | 29                  | 30                        |                                          |
|                                                 |               | an<br>31 |          |          |                   |                      |                     |                           |                                          |
|                                                 | >             |          |          |          |                   |                      |                     |                           |                                          |
|                                                 |               |          |          |          |                   |                      | במות<br>0           | מים נבחרים<br>זלה<br>ום   | זצג: ינ<br>"כימי מר<br>דש לתשלו<br>05/20 |
| ^                                               |               |          |          |          |                   |                      |                     |                           |                                          |
| M                                               |               |          |          |          |                   |                      |                     |                           |                                          |

#### .4.1 לוח השנה

פירוט סוגי ימים בלוח השנה:

- **יום עבודה רגיל** מסומן בצבע לבן.
- √ היעדרות עקב מחלה יום שבו דווחה היעדרות יסומן ב-
  - **חגים/שבת** יסומנו בצבע אפור. •
  - ימים בהם האוניברסיטה סגורה– יסומנו בצבע ירוק. •

ניתן לנווט לחודש אחר ע״י בחירת החודש הרצוי בסרגל העליון של לוח השנה:

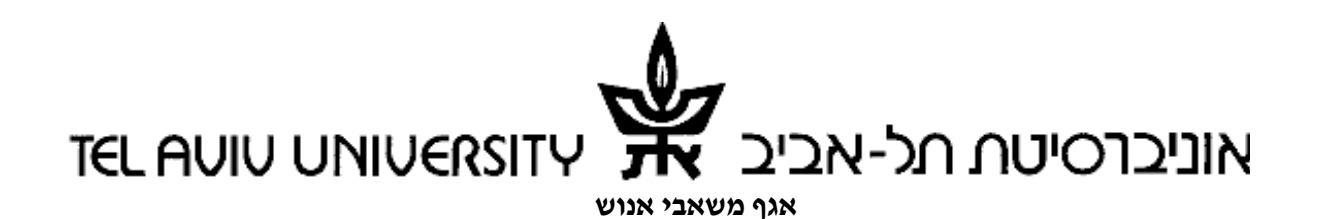

|    |    |    | ¥ 2  | 2015 | יוני ו |       | ļ    | <u>לחודש קודם</u> |
|----|----|----|------|------|--------|-------|------|-------------------|
| >> | 1  |    | 2015 |      | רביעי  | חמישי | שישי | שבת               |
| >  |    |    | 2015 | יוני | 3      | 4     | 5    | 6                 |
| >  | 7  | -  |      |      | 0      | 11    | 12   | 13                |
| >  | 14 | 15 | 16   | 1    | 7      | 18    | 19   | 20                |
| >  | 21 | 22 | 23   | 2    | 24     | 25    | 26   | 27                |
| >  | 28 | 29 | 30   |      |        |       |      |                   |

#### 5. דוגמאות לדיווח

#### 5.1 דוגמה לדיווח: אי היעדרות עקב מחלה

- א. נכנסים למסך הדיווח ומוודאים שבלוח השנה מוצג חודש הדיווח הרלוונטי.
- ב. בוחרים באפשרות הנני מצהיר/ה כי בחודש זה לא נעדרתי מעבודתי מסיבת מחלה.
  - . לוחצים על כפתור שמור או שלח בקשה ג.
  - ד. מתקבלת הודעת מערכת ״הנתונים נשמרו בהצלחה״.

#### \* יש לשים לב כי כפתור "שמור" מבצע שמירה בלבד של הנתונים. כפתור "שלח בקשה" משלים את פעולת הדיווח.

|                   |                                  |                |                           |             |            | קדמי            | לסגל אי       | י מחלה י            | וי ניצול ימי      | דיווח ניצול/א |      |
|-------------------|----------------------------------|----------------|---------------------------|-------------|------------|-----------------|---------------|---------------------|-------------------|---------------|------|
|                   |                                  |                |                           |             | קב מחלה    | עבודתי ע        | עדרתי מ       | שזה לאנ             | ר/ה כי בחודי      | הנני מצהיו 🗸  |      |
| ורים)             | וונטיים וללחוץ על כפתור ימים נבח | ת התאריכים הרי | ן בלוח א                  | רט (יש לסנ  | מחלה כמפ   | ודתי עקב        | <u>תי מעב</u> |                     | <u>'/ה כי במי</u> | הנני מצהיו    |      |
|                   |                                  |                |                           |             |            |                 |               | ח זו                | היערו             | ית רא         | רוחו |
|                   |                                  | 2              | <u>לחודש הב</u><br>שוו << | שני רא      | עלישי 🗙    | מאי 15<br>רביעי |               |                     |                   |               |      |
|                   |                                  |                | >                         |             |            |                 |               | 1                   | 2                 |               |      |
|                   |                                  |                | > 3                       | 4           | 5          | 6               | 7             | 8                   | 9                 |               |      |
|                   |                                  |                | > 10                      | 11          | 12         | 13              | 14            | 15                  | 16                |               |      |
|                   |                                  |                | > 17                      | 18          | 19         | 20              | 21            | 22                  | 23                |               |      |
|                   |                                  |                | > 24                      | 25          | 26         | 27              | 28            | 29                  | 30                |               |      |
|                   |                                  |                | > 31                      | 1           |            |                 |               |                     |                   |               |      |
|                   |                                  |                |                           |             |            |                 |               |                     |                   |               |      |
|                   |                                  |                |                           |             |            |                 |               | [                   | ים נבחרים         | הצג: ים       |      |
|                   |                                  |                |                           |             |            |                 |               |                     |                   |               |      |
|                   |                                  |                |                           |             |            |                 |               |                     |                   |               |      |
|                   |                                  |                |                           |             |            |                 |               |                     | ולה               | חה"רימי מח    |      |
|                   |                                  |                |                           |             |            |                 |               | מות                 | a c               | חודש לתשלו    |      |
|                   |                                  |                |                           |             |            |                 |               |                     | 0                 | 05/2015       |      |
|                   |                                  |                |                           |             |            |                 |               |                     |                   |               |      |
|                   | ^                                |                |                           |             |            |                 |               |                     |                   |               |      |
|                   | ×                                | הערו           | קבוע)                     | וניות (באופ | מסיבות עקו | מי מחלה נ       | אי ניצל יו    | על ניצול <i>ו</i> י | /ה להצהיר         | אינני מוכו 🗆  |      |
| נקה שמור שלח בקשה |                                  |                | -                         | ,           |            |                 |               |                     |                   |               |      |
| $\wedge$          |                                  |                |                           |             |            |                 |               |                     |                   |               |      |
| שולחים את הבקשה   |                                  |                |                           |             |            |                 |               |                     |                   |               |      |

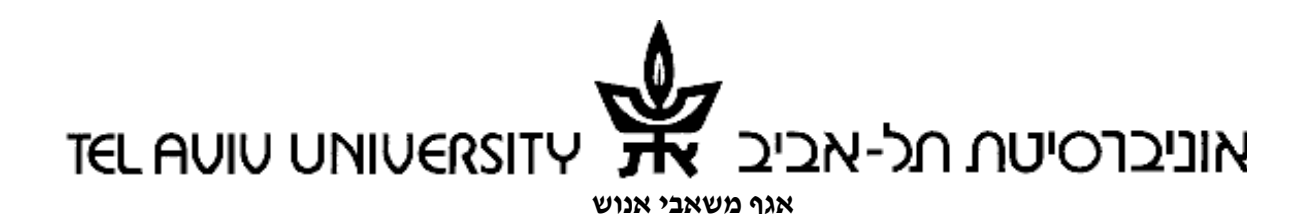

#### 5.2 דוגמה לדיווח: היעדרות עקב מחלה

- א. נכנסים למסך הדיווח ומוודאים שבלוח השנה מוצג חודש הדיווח הרלוונטי.
- ב. בוחרים באפשרות הנני מצהיר/ה כי בחודש זה נעדרתי מעבודתי מסיבת מחלה.
  - ג. מסמנים לוח השנה את ימי המחלה ולוחצים על הכפתור ימים נבחרים.
    - ד. התאריכים שנבחרו מוצגים בטבלה מתחת ללוח השנה (אוטומטי).
      - ה. ניתן למחוק ימים שנבחרו ע״י לחיצה על X.
- ו. כמות הימים המדווחת לחודש מתעדכנת בהתאם בסה״כ ימי מחלה(אוטומטי).
  - ז. לוחצים על כפתור שמור או שלח בקשה .
  - ח. מתקבלת הודעת מערכת *"הנתונים נשמרו בהצלחה"*.
  - ט. עוברים למסך המציג את ססטוס הבקשה- "הושלם".
- \* יש לשים לב כי כפתור "שמור" מבצע שמירה בלבד של הנתונים. כפתור "שלח בקשה" משלים את פעולת הדיווח.

|                 |                                               | דיווח ניצול/אי ניצול ימי מחלה לסגל אקדמי                                                                                                    |
|-----------------|-----------------------------------------------|----------------------------------------------------------------------------------------------------|
|                 | ריכים הרלוונטיים וללחוץ על כפתור ימים נבחרים) | נני מצהיר'ה כי בחודש זה לא נעדרתי מעבודתי עקב מחלה<br>M הנני מצהיר'ה כי בחודש זה נעדרתי מעבודתי עקב מחלה כמפורס (יש לסמן בלוח את התצ                                                                                                    |
|                 |                                               | <u>אבח עיזוודע</u> צע 2015 אמז                                                                                                    |
|                 |                                               | אישיי הביעי שלישי שני ראשון > וביעי שלישי שני ראשון יו אישיי שני אישיי שני ראשון > ווחרים באפשרות זו ווחרים באפשרות זו ווחרים באפשרות זו אישיי שני אישיו אישיו אישי שני ווחרים באפשרות זו ווחרים באפשרות זו אישיו אישיו<br>אישיו אישיו אישיו אישיו אישיו אישיו אישיו אישיו אישיו אישיו אישיו אישיו אישיו אישיו אישיו אישיו אישיו אישיו אישיו אישיו אישישיות אישיו אישיו אישיו אישיו אישיו אישיו אישיו אישיו אישיו אישיו אישיו אישיו אישיו אישיו אישיו אישיו אישיו אישיו אישיו אישיו אישיו אישיו אישיו אישיו אישיו אישיו אישיו אישיו אישיו אישיו אישיו אישיו אישיו אישיו אישיו אישיו אישיו אישיו אישי<br>אישיו אישיו אישיו אישיו אישיו אישיו אישיו אישיו אישיו אישיו אישיו אישיו אישיו אישיו אישיו אישיו אישיו אישיו אישיו אישיו אישיו אישיו אישיו אישיו אישיו אישיו אישיו אישיו אישיו אישיו אישיו<br>אישיו אישיו אישיו אישיו אישיו אישיו אישיו אישיו אישיו אישיו אישיו אישיו אישיו אישיו אישיו אישיו אישיו אישיו אישיו אישיו אישיו אישיו אישיו אישיו אישיו אישיו אישיו אישיו אישיו אישיו אישיו אישיו אישיו אישיו אישיו אישיו אישיו אישיו אישיו אישיו אישיו אישיוויאישיו אישיו אישיו אישיו אישיו אישיוו אישיוויאי<br>אישיוואישיוואישיוויאישיוויאישיוויאישיוואישיוויאישיוויאישיוואישיוואישיוואישיוואישיוואישיוואישיוואישיוואישיוואישיוואי<br>אישיוואישיאישיוויאישיוויאישיוויאישיוויאישיוויאישיוואישיוויאישיווואישיווויאישיוויאישיוויאישיוואישיוואישיוואישיוואישיווא |
|                 |                                               |                                                                                                    |
|                 | מסמנים את הימים                               | > 10 11 12 13 14 10 10   17 18 19 20 21 22 23                                                                                                    |
|                 |                                               | 24 25 26 27 28 29 30                                                                                                    |
|                 |                                               | > 31                                                                                                    |
|                 |                                               |                                                                                                    |
| נקה שמור שמור   | הערה:                                         | איני מוק/ה להצהיר על ניצול אי ניצל ימי מחלה מסיבות עקרוניות (באופן קבוע) 🗌                                                                                                    |
| שולחים את הבקשה |                                               |                                                                                                    |

#### 5.3 דוגמה לדיווח: פתיחת בקשה לסרב לדווח מסיבות עקרוניות

אפשרות זו מתייחסת לסירוב לדווח מרגע פתיחת הבקשה עבור חודשים עתידיים. סירוב להצהיר יחסום את האפשרות לדווח במערכת, וכן יפסיק את משלוח המיילים האוטומטיים. כמו כן, לא תינתן זכות ימי מחלה עבור חודשים אלה לניצול או לפדיון. מומלץ לפנות למדור כוח אדם ובקרה לפני בחירה באפשרות זו.

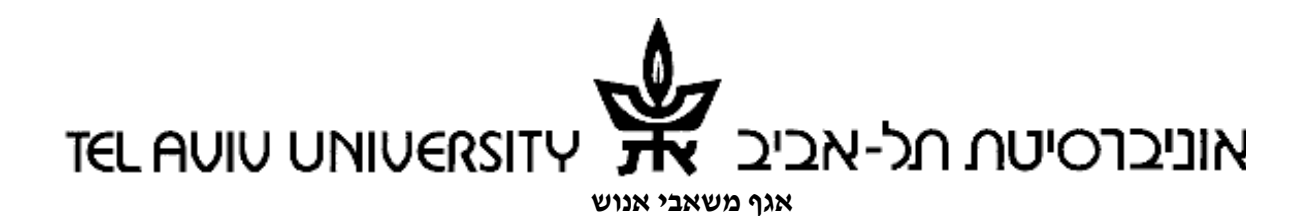

- א. נכנסים למסך הדיווח.
- ב. בוחרים באפשרות אינני מוכן/ה להצהיר על ניצול/ אי ניצול ימי מחלה.
  - ג. מאשרים את תוכן ההודעה
  - ד. מקלידים את הבקשה להפסקת דיווח על ניצול/ אי ניצול ימי מחלה.
    - ה. לוחצים על כפתור שמור או שלח בקשה.
    - ו. מתקבלת הודעת מערכת *"הנתונים נשמרו בהצלחה"*.

\* יש לשים לב כי כפתור "שמור" מבצע שמירה בלבד של הנתונים. כפתור "שלח בקשה" משלים את פעולת הדיווח.

| אני מסרב לדווד<br>על ניצול/ אי<br>ניצול מחלה<br>ניצול איניצלימי מחלה מסיבות עקרוניות (באופן קבוע) הערה: מסיבות עקרוניות<br>מסיבות עקרוניות |
|----------------------------------------------------------------------------------------------------|
|----------------------------------------------------------------------------------------------------|

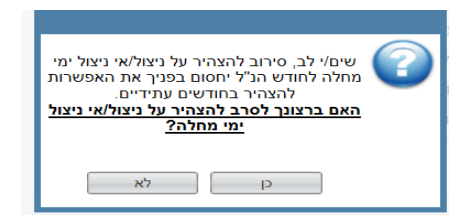

#### ז. טיפים לשימוש במערכת

- קיצור דרך להשלמת דיווחים מדף הבית- החודשים לדיווח מוצגים כבר עם הכניסה למערכת בצדו הימני התחתון של דף הבית (משימות שלא טופלו) וניתן לטפל בהם ישירות מדף הבית, ללא צורך בכניסה דרך לשונית שירות עצמי לעובד. על מנת לדווח, יש ללחוץ על המשימה והמערכת תפתח את מסך הדיווח שמאפשר הזנת נתונים ושמירתם.
- 2. כפתור שמור בלחיצה על כפתור שמור, הנתונים שהוזנו נשמרים במערכת, אך עדיין לא נשלחים למערכת השכר. ניתן לבחור באפשרות זו לדיווח זמני, עד להשלמת כל הדיווח לאותו חודש, אך יש להקפיד לסיים את התהליך הדיווח בלחיצה על שלח בקשה.
  - ... תהליכים במעקב- ניתן לצפות בתיעוד הדיווחים במסך זה.